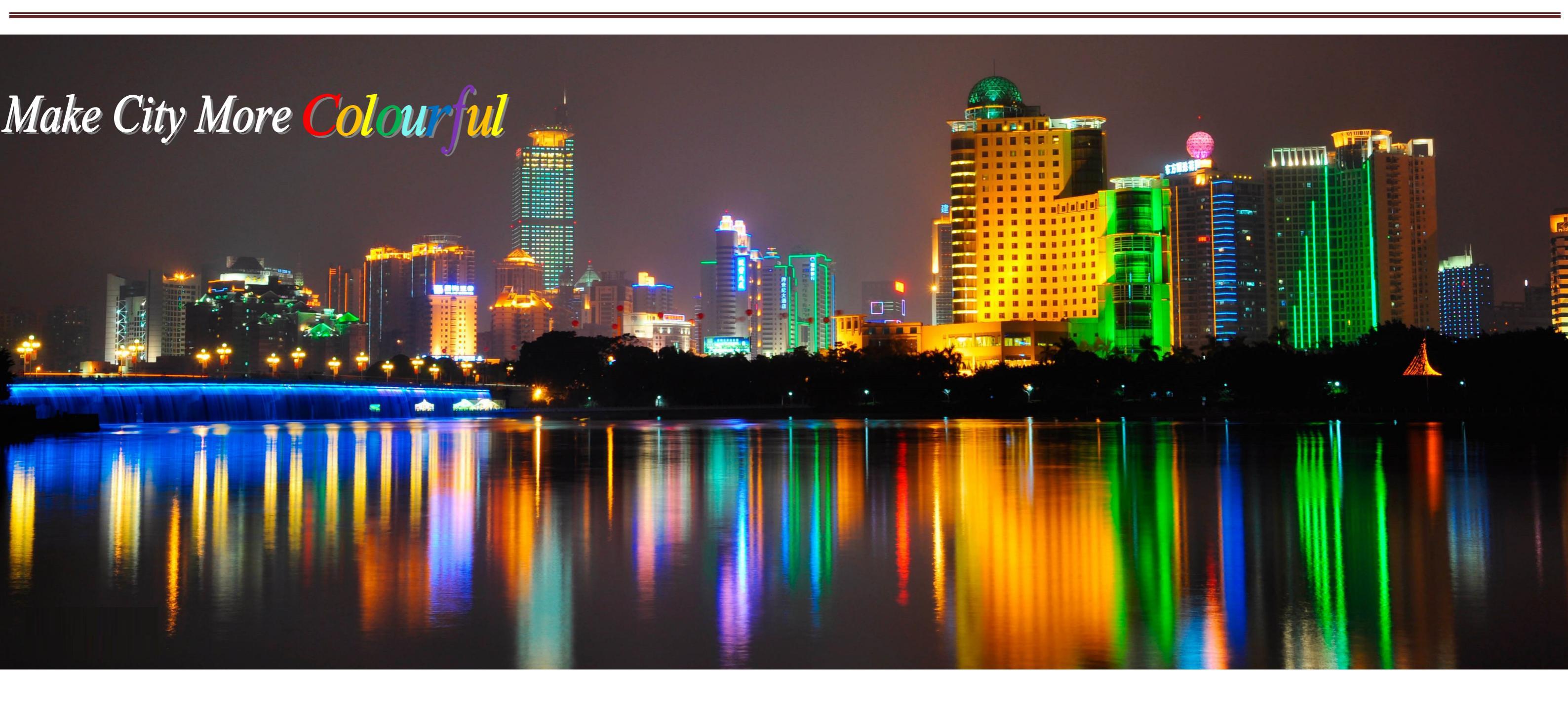

DMX Software User manual

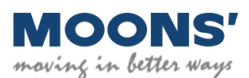

# Content:

| 1. | Introduction                               | 3  |
|----|--------------------------------------------|----|
| 2. | Installing the DMX Software                | 4  |
|    | 2.1 PC System Requirement                  | 4  |
|    | 2.2 Installing the DMX Software            | 4  |
| 3. | Installing the USB Driver                  | 7  |
| 4. | Essential Hardware                         | 9  |
|    | 4.1 Smart Key                              | 9  |
|    | 4.2 The Pin definition of RJ-45            | 10 |
| 5. | Hardware Connection                        | 12 |
| 6. | Smart Key PC Software Function Instruction | 16 |

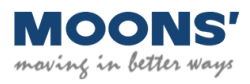

# 1. Introduction

The DMX software and Smart Key are used to configure MOONS' DMX driver.

This software is only compatible with MOONS' DMX (4channels) driver.

This manual guides you through the installation of the DMX software, the setup of the required hardware and describes the various application tabs and their functionality.

This manual was written for:

 $\diamond$  MOONS' DMX software version 1.4

 $\diamond$  Smart Key

 $\diamond$  All MOONS' I series 4 channels DMX Intelligent driver and DC-DC version 4 channels DMX driver

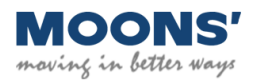

## 2. Installing the DMX Software

#### 2.1 PC System Requirement

Microsoft windows XP, Microsoft windows 7, Microsoft windows 2008.etc

NET Framework version 4.0; (NET Framework is part of your Windows operating system; In the software package, there's the package of NET Framework 4.0. You also can download it from the Microsoft official website. )

#### 2.2 Installing the DMX Software

To install the Smart Key PC software, carry out the following steps:

- 1) Go to https://leddriver.moons.com.cn/SouProduct/UCenter/M Search/Software view.aspx?MATNR=DMXSoftware&rnd=7553
- 2) Download the DMX software and save it to your computer
- 3) Release the DMX software package

There are 5 files in the package;

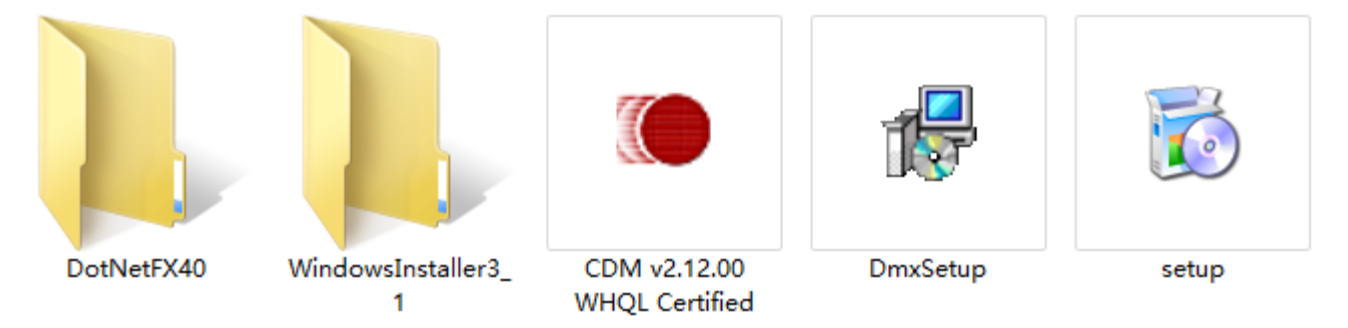

If your computer hasn't installed "Microsoft Framework4.0" or "Windows Installer3.1" before,

Please open the folder "DotNetFX40" and then double click "dotNetFx40\_Full\_x86\_x64" to install the Microsoft Framework4.0; "CDM v2.12.00WHQL Certified" is the USB driver;

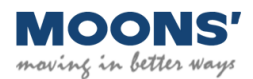

4) Double click "setup" to install DMX software;

The detailed installing steps can be referenced from following figures and notes.

a) Click "Next"

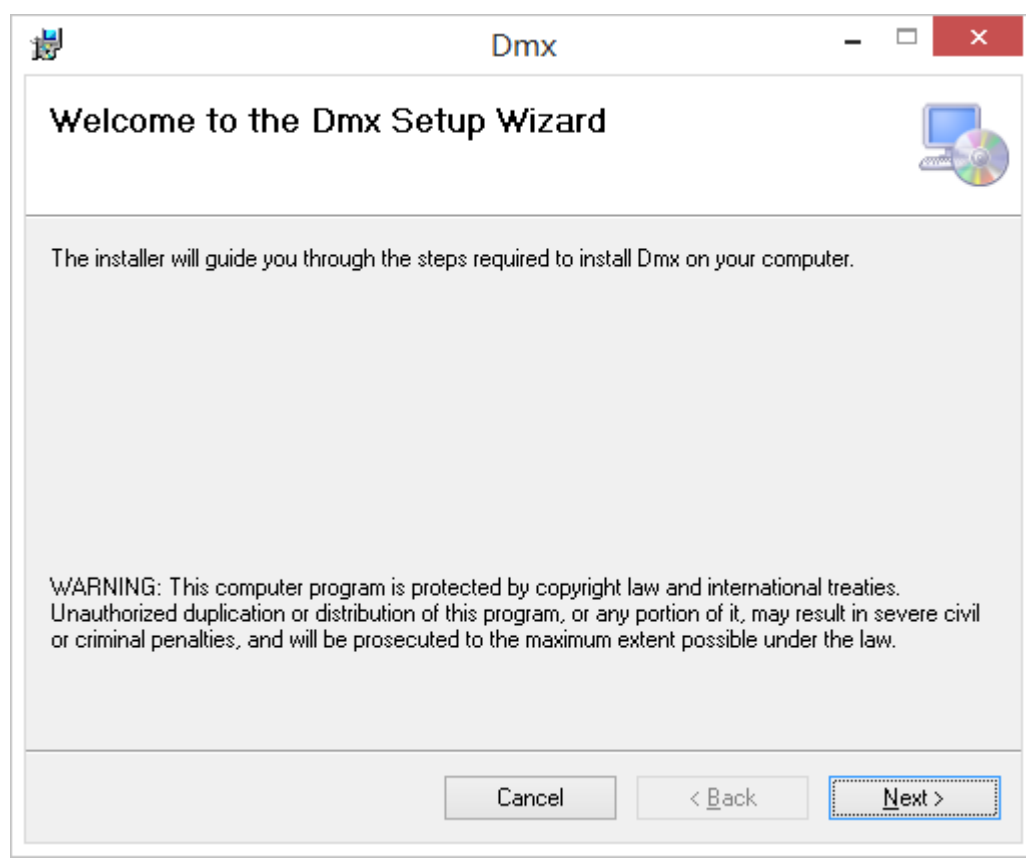

c) Click "Next"

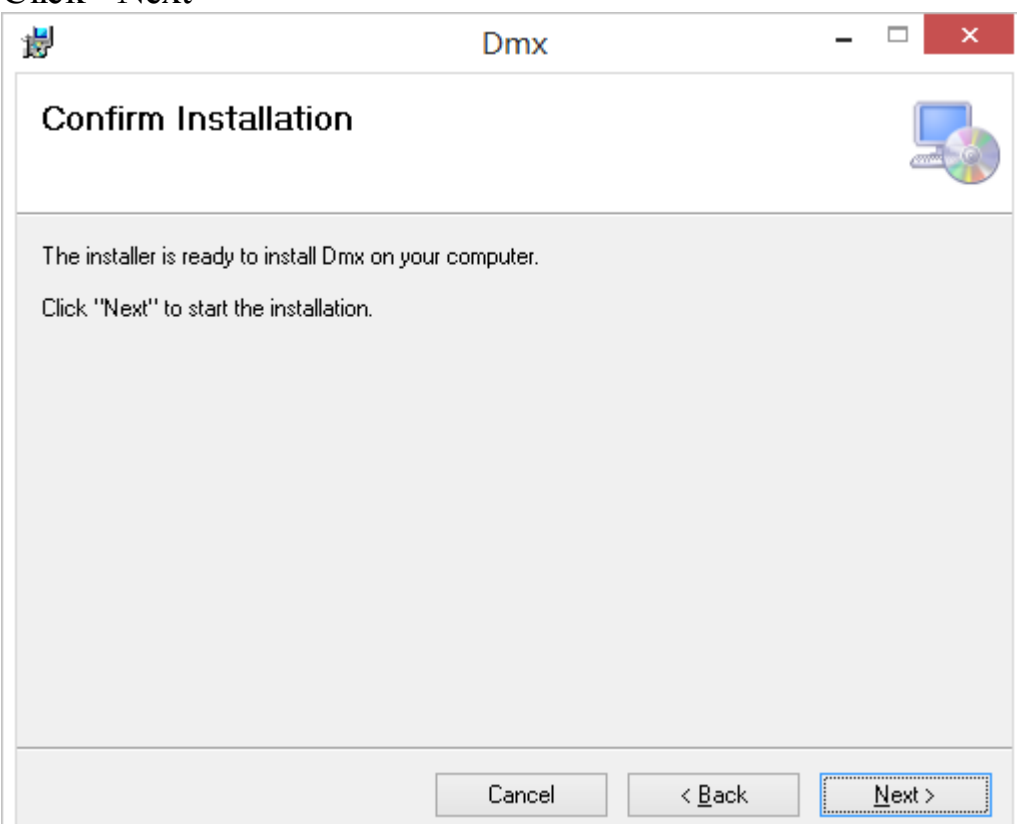

| 5                                                                                                    | Dmx                                                                   | _ □                    |
|----------------------------------------------------------------------------------------------------|-----------------------------------------------------------------------|------------------------|
| Select Installa                                                                                                | tion Folder                                                           |                        |
| The installer will install D                                                                                   | mx to the following folder.                                           |                        |
| To install in this folder, cl                                                                                  | lick "Next". To install to a different folder, enter                  | it below or click "Bro |
| <u>F</u> older:                                                                                                |                                                                       |                        |
| C:\Program Files                                                                                               | (x86)\MOONS'\Dmx\                                                     | B <u>r</u> owse.       |
|                                                                                                    |                                                                       | <u>D</u> isk Cos       |
| Install Dmx for yourself                                                                                       | f, or for anyone who uses this computer:                              |                        |
| Eugenera                                                                                                    |                                                                       |                        |
| OJust <u>m</u> e                                                                                               |                                                                       |                        |
|                                                                                                    |                                                                       |                        |
|                                                                                                    | Cancel < <u>B</u>                                                     | ack <u>N</u> e:        |
|                                                                                                    |                                                                       |                        |
| ick "Close" to :                                                                                               | finish the software installation                                      | on                     |
| ick "Close" to :<br>₽                                                                                          | finish the software installation                                      | on<br>– ⊏              |
| ick "Close" to :<br>P<br>Installation Co                                                                       | finish the software installation<br>Dmx                               | on<br>– ⊏              |
| ick "Close" to :                                                                                               | finish the software installation<br>Dmx<br>omplete                    | on<br>– ⊏              |
| ick "Close" to a<br>Installation Co                                                                            | finish the software installation<br>Dmx<br>omplete                    | on<br>– 🗆              |
| ick "Close" to :                                                                                               | finish the software installation<br>Dmx<br>omplete                    | on<br>– –              |
| ick "Close" to :                                                                                               | finish the software installation<br>Dmx<br>omplete<br>ully installed. | )n<br>                 |
| ick "Close" to a<br>Installation Co                                                                            | finish the software installation<br>Dmx<br>omplete<br>ully installed. | on<br>– –              |
| ick "Close" to :                                                                                               | finish the software installation<br>Dmx<br>omplete                    | on<br>                 |
| ick "Close" to :                                                                                               | finish the software installation<br>Dmx<br>omplete                    | )n<br>                 |
| ick "Close" to<br>Installation Co<br>Dmx has been successfu<br>Click "Close" to exit.<br>Please use Windows Up | finish the software installation<br>Dmx<br>mplete<br>ully installed.  | Dn<br>– □              |
| ick "Close" to<br>Installation Co<br>Dmx has been successfu<br>Click "Close" to exit.                          | finish the software installation<br>Dmx<br>mplete<br>ully installed.  | Dn<br>– □              |

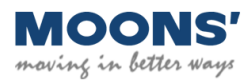

#### "Next"

When completing the software installation, the software icon will appear on the desktop.

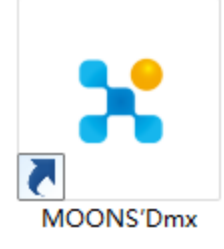

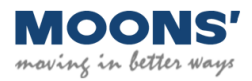

## **3. Installing the USB Driver**

The USB driver should be installed in the computer in order to recognize the serial port number of Smart Key when you connect the Smart Key to your PC's USB port at first time. Remarks: The PC needs few seconds to recognize the serial number of Smart Key at first connection.

In this chapter, guide you how to install the USB driver of Smart Key:

Double click "CDM v2.12.00WHQL Certified"

a) Click "Extract"

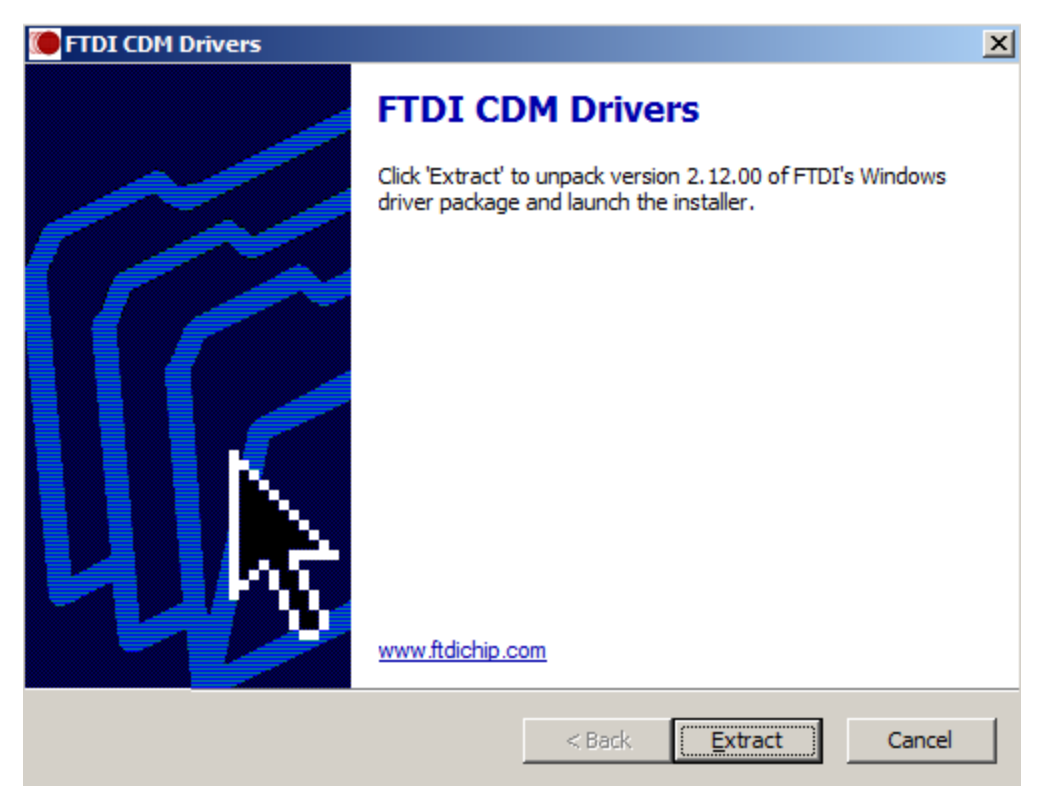

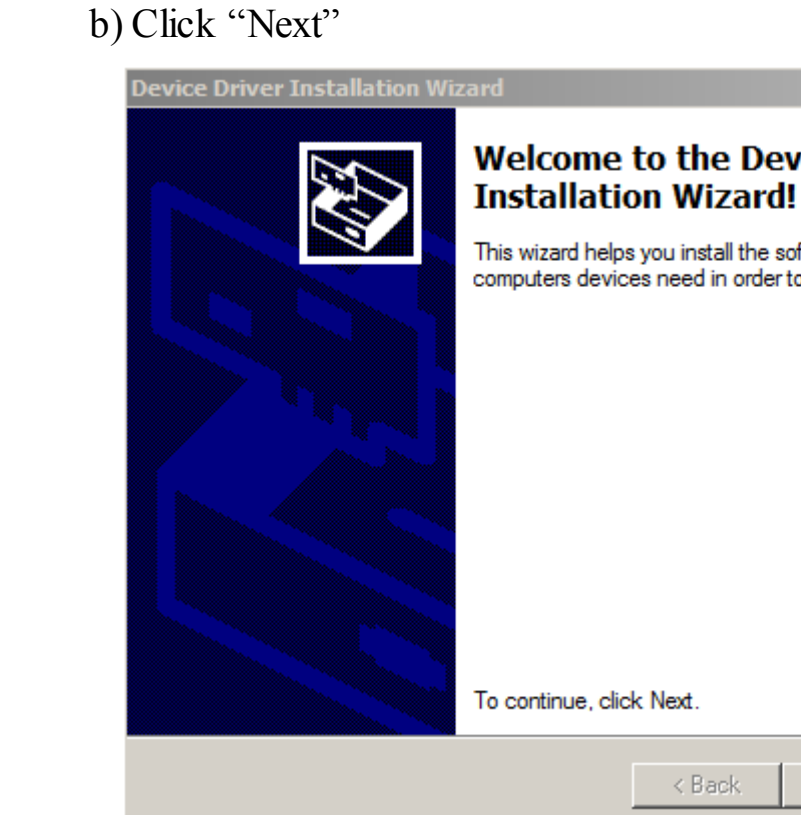

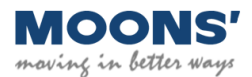

| vice Driver                         |
|-------------------------------------|
| ftware drivers that some<br>o work. |
|                                     |
|                                     |
|                                     |
|                                     |
| Next > Cancel                       |

c) Choose "I accept this agreement" and click "Next"

| Device Driver                                                                                                    | Device Driver Installation Wizard |  |  |  |  |  |  |  |
|----------------------------------------------------------------------------------------------------|-----------------------------------|--|--|--|--|--|--|--|
| License Agreement                                                                                                    |                                   |  |  |  |  |  |  |  |
| To continue, accept the following license agreement. To read the entire agreement, use the scroll bar or press the Page Down key.<br>IMPORTANT NOTICE: PLEASE READ CAREFULLY BEFORE INSTALLING THE RELEVANT SOFTWARE:<br>This licence agreement, (Licence) is a legal agreement between you (Licenser of four and force free free free free free free free f |                                   |  |  |  |  |  |  |  |
| I accept this agreement     Save As     Print     I don't accept this agreement                                                                                                    |                                   |  |  |  |  |  |  |  |
|                                                                                                    | < Back Next > Cancel              |  |  |  |  |  |  |  |

successfully and then click "Finish"

| Device Driver Installation Wi | Device Driver Installation Wizard                                    |                                                      |  |  |  |  |  |  |
|-------------------------------|----------------------------------------------------------------------|------------------------------------------------------|--|--|--|--|--|--|
|                               | Completing the Device Driver<br>Installation Wizard                  |                                                      |  |  |  |  |  |  |
|                               | The drivers were successfully in                                     | stalled on this computer.                            |  |  |  |  |  |  |
|                               | You can now connect your devi<br>came with instructions, please re   | ice to this computer. If your device ead them first. |  |  |  |  |  |  |
| for c<br>BUY A<br>WWW.        | Valuation furfores only<br>Licence NOW 1<br>MODDYSOFT.COM/SPX/LICENS | E.HTML                                               |  |  |  |  |  |  |
|                               | Driver Name                                                          | Status                                               |  |  |  |  |  |  |
|                               | ✓ FTDI CDM Driver Packa                                              | Ready to use                                         |  |  |  |  |  |  |
|                               | ✓ FTDI CDM Driver Packa                                              | Ready to use                                         |  |  |  |  |  |  |
|                               | < Back                                                               | Finish Cancel                                        |  |  |  |  |  |  |

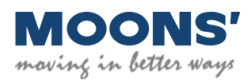

## d) The following picture shows you have completed to install the serial port driver

# 4. Essential Hardware

To work with the DMX software, you need:

1) A PC to run the software

2) Smart Key

3) RJ-45 and USB-to-mini USB cable. Both cables are supplied with the Smart Key

4) MOONS' DMX driver that you wish to configure

4.1 Smart Key (RJ-45 Version)

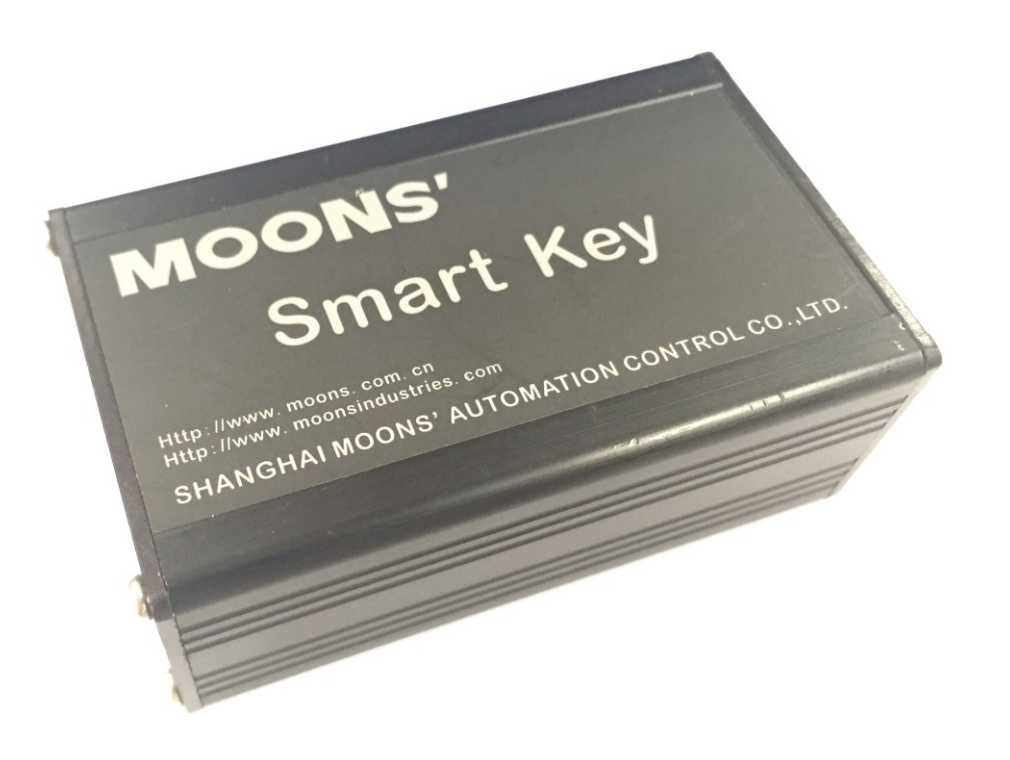

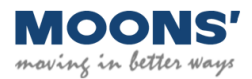

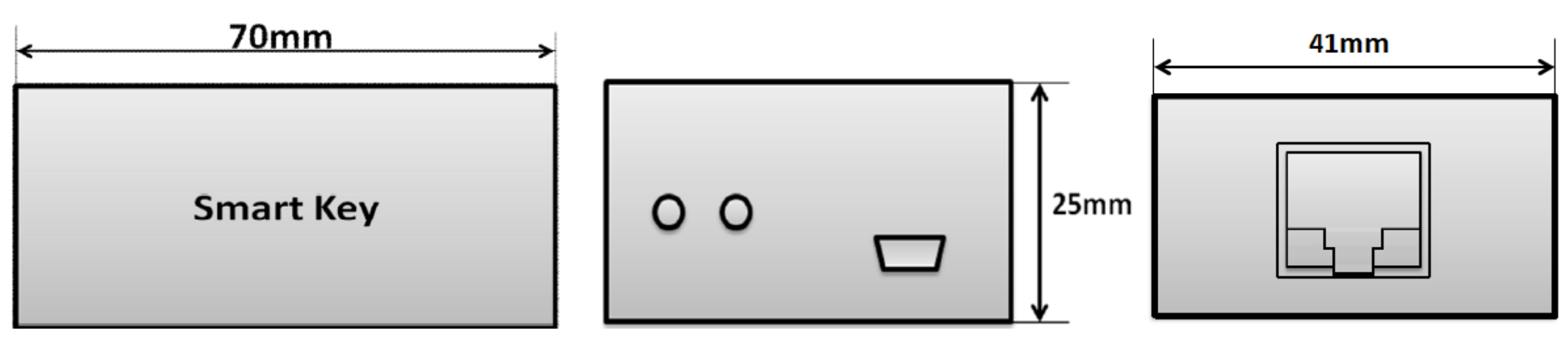

Mini USB connector on the Smart Key

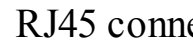

4.2 The Pin definition of RJ-45

| RJ45 PIN No. | Definition | POWER Pin | Color      |
|--------------|------------|-----------|------------|
| 1            | DMX-       | Not used  | White Oran |
| 2            | DMX+       | Not used  | Orange     |
| 7            | GND        | Not used  | White Brov |
| 3            | MCS+       | MCS+      | White Gree |
| 6            | MCS-       | MCS-      | Green      |
| 5            | DALI+      | DA+       | White Blu  |
| 4            | DALI-      | DA-       | Blue       |
| 8 GND        |            | Not used  | Brown      |
|              |            |           |            |

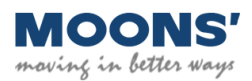

RJ45 connector on the Smart Key

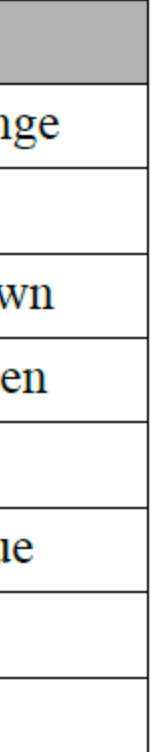

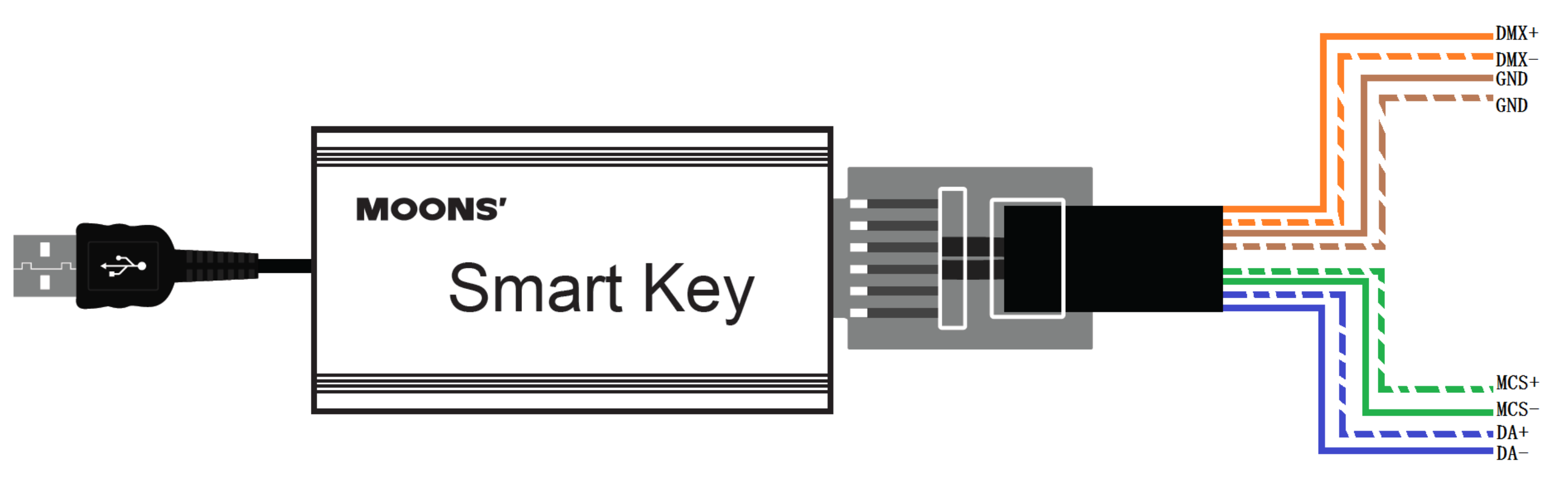

**Smartkey (Plug Version)** 

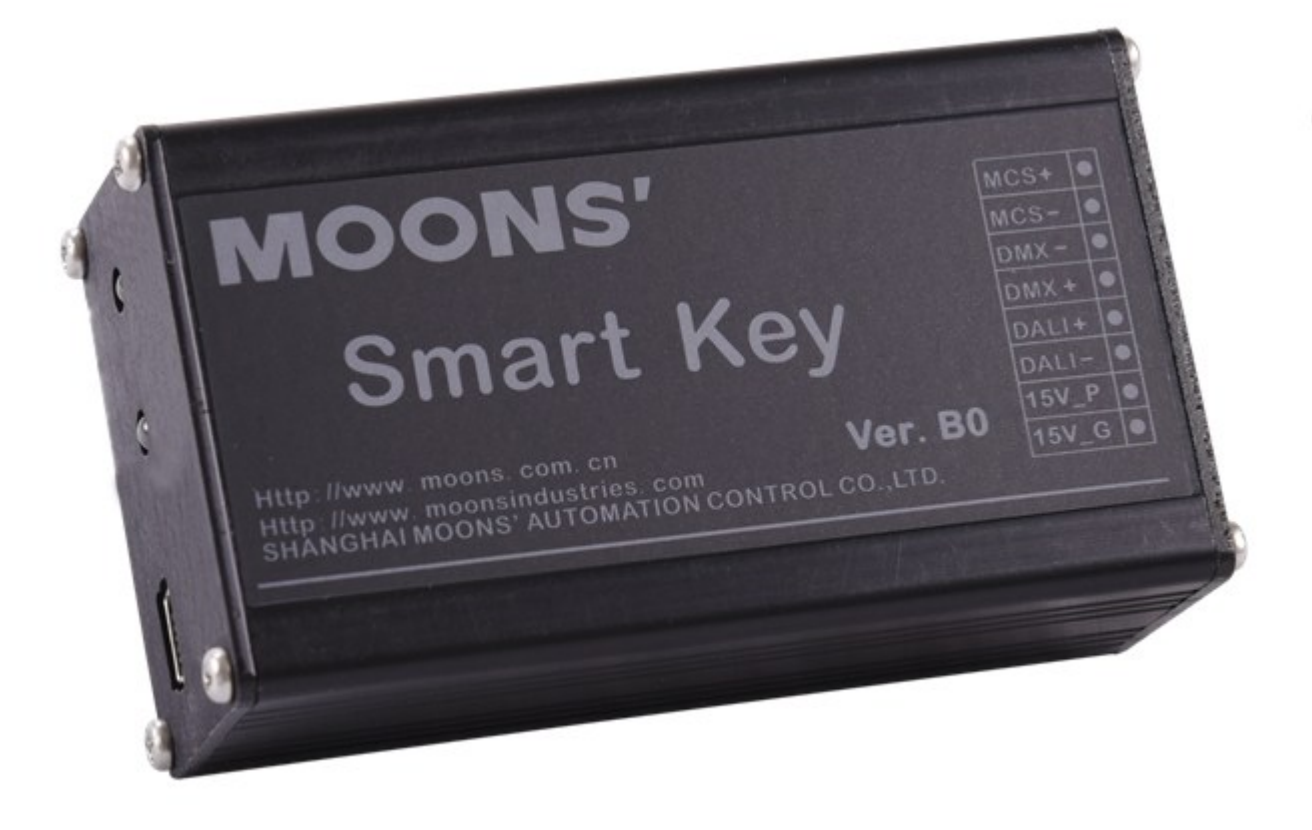

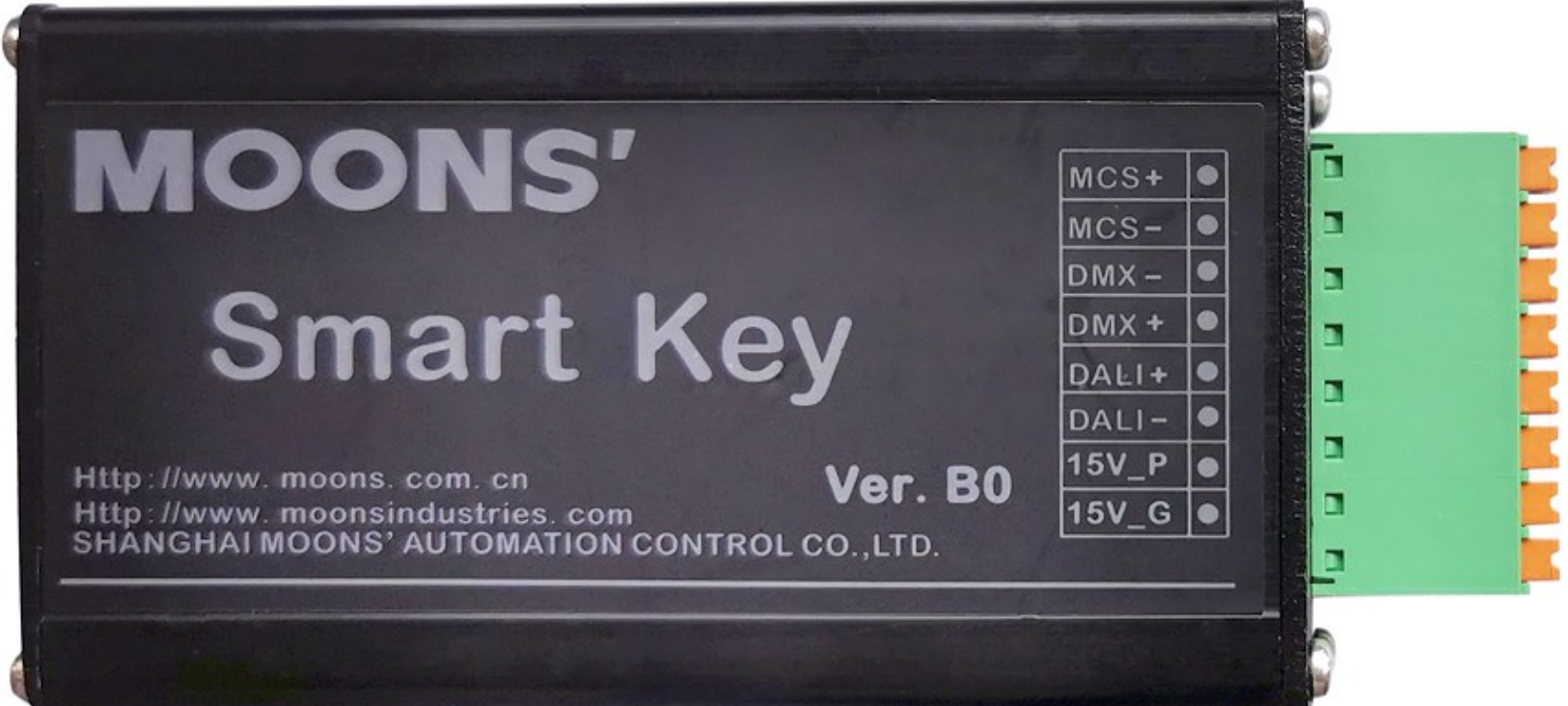

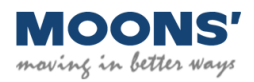

# **5. Hardware Connection**

## AC-DC version DMX driver

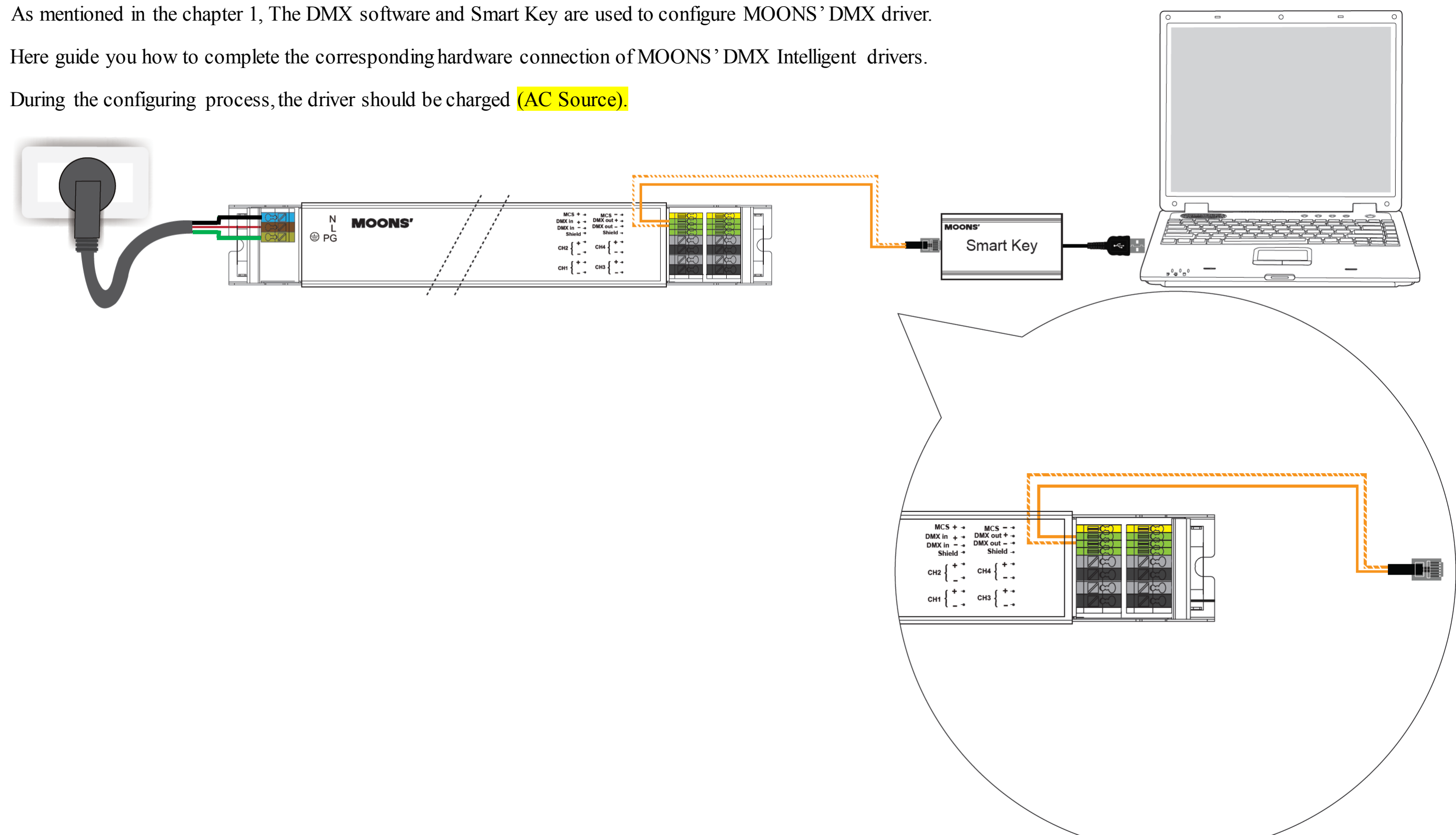

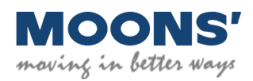

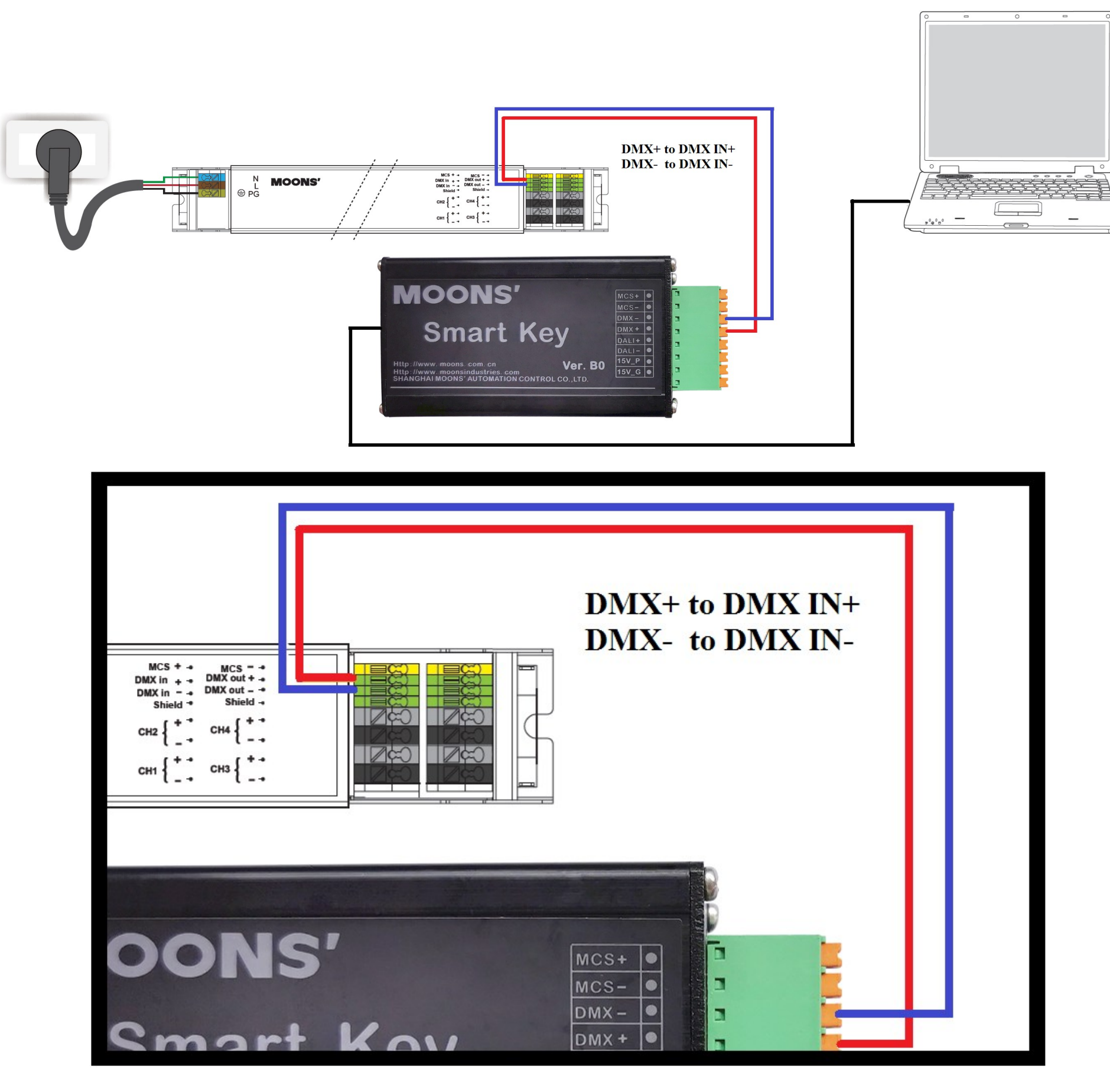

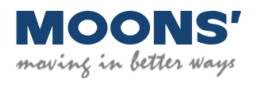

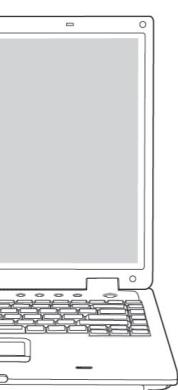

## DC-DC version DMX driver

As mentioned in the chapter 1, The DMX software and Smart Key are used to configure MOONS'DMX driver.

Here guide you how to complete the corresponding hardware connection of MOONS' DMX Intelligent drivers.

During the configuring process, the driver should be charged (DC Source).

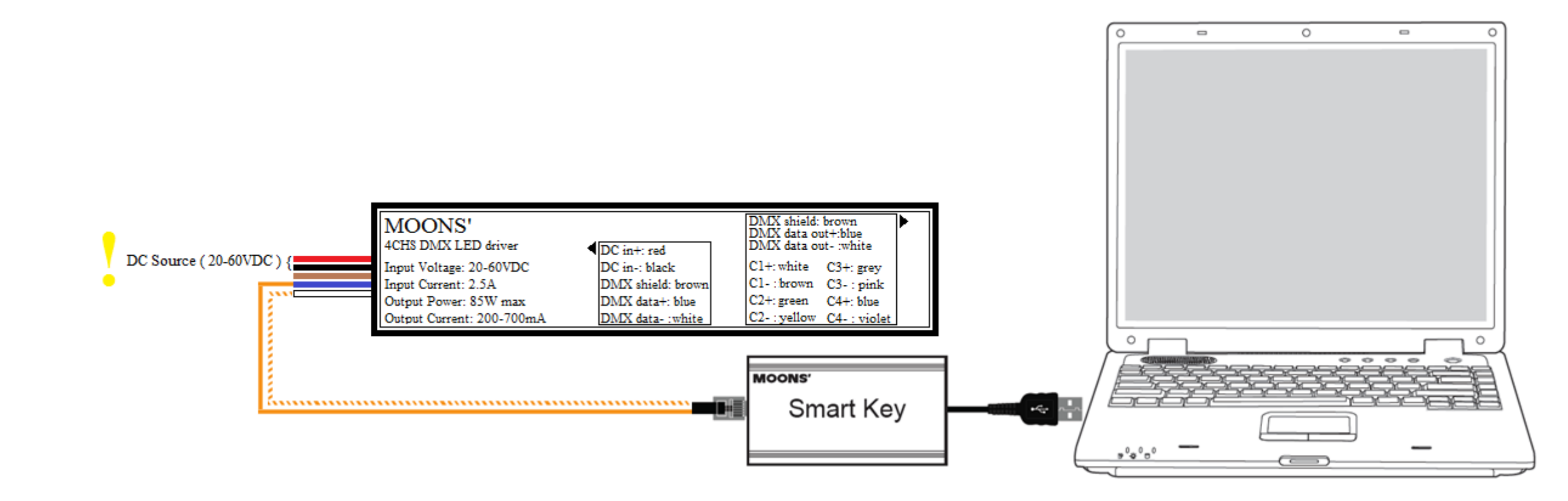

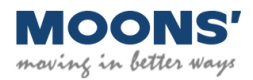

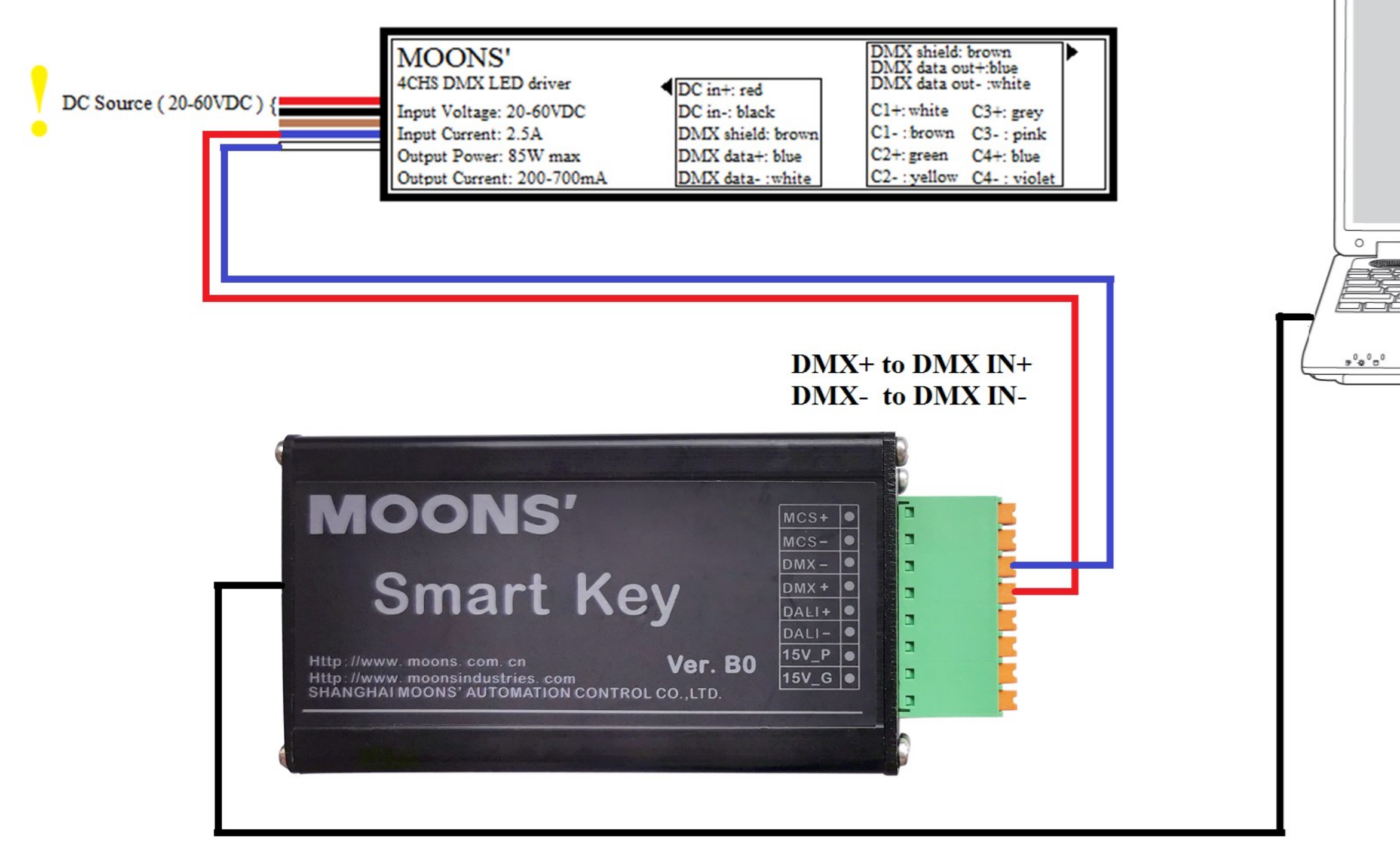

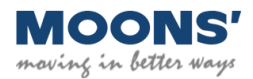

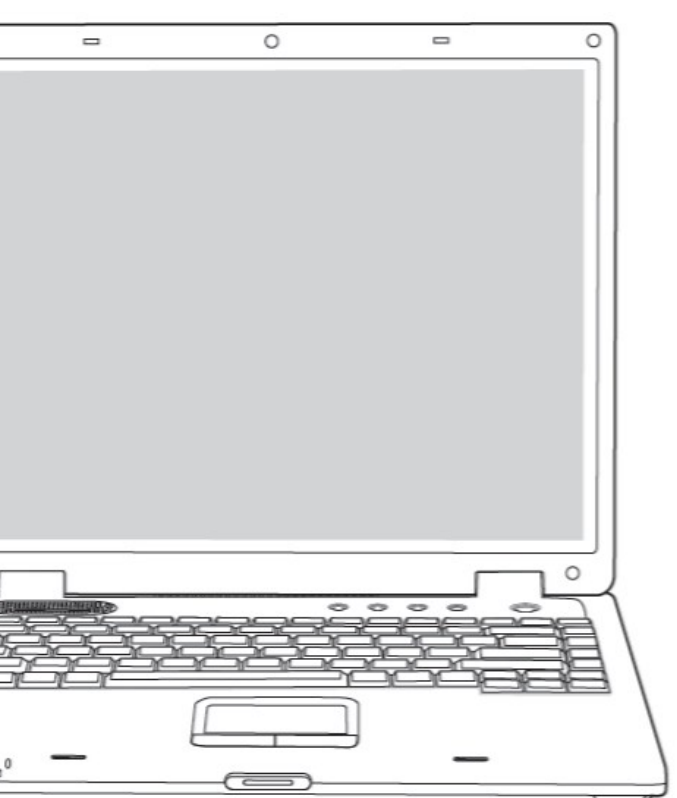

# 6. Smart Key PC Software Function Instruction

| ettings              |                                                                           |                                                                                                    |                                                                                                    |                                                                                                    |
|----------------------|---------------------------------------------------------------------------|----------------------------------------------------------------------------------------------------|----------------------------------------------------------------------------------------------------|----------------------------------------------------------------------------------------------------|
| 1                    |                                                                           |                                                                                                    |                                                                                                    |                                                                                                    |
| 1                    |                                                                           |                                                                                                    |                                                                                                    |                                                                                                    |
|                      | -                                                                         |                                                                                                    |                                                                                                    |                                                                                                    |
| 8 bits               | ~                                                                         | Default                                                                                                    | Read                                                                                                    | Write                                                                                                    |
| 4                    | ~                                                                         |                                                                                                    |                                                                                                    |                                                                                                    |
| Auto-addressing mode | ~                                                                         | Control settings                                                                                                    |                                                                                                    |                                                                                                    |
| Auto-addressing mode |                                                                           | 1.Show index                                                                                                    | 0                                                                                                    | -                                                                                                    |
| 1                    | T                                                                         | 2.input time-out to show                                                                                                    | 0                                                                                                    | <b></b>                                                                                                    |
| 0                    | *                                                                         | 3.Show running or stopped                                                                                                    | Stopped                                                                                                    | ~                                                                                                    |
| 1                    | ~                                                                         | 4.Fade time scale                                                                                                    | 1                                                                                                    | ~                                                                                                    |
| 2                    | ~                                                                         | 5.Wait time scale                                                                                                    | 1                                                                                                    | ~                                                                                                    |
| 3                    | ~                                                                         | 6.Master dimmer value                                                                                                    | 1                                                                                                    | <b>•</b>                                                                                                    |
|                      |                                                                           | 7.Dimming curve                                                                                                    | Gamma dimming                                                                                                    | ~                                                                                                    |
| 200                  | <b>•</b>                                                                  | 8.Group R scaling                                                                                                    | 1                                                                                                    | -                                                                                                    |
| 200                  | <b>•</b>                                                                  | 9.Group G scaling                                                                                                    | 1                                                                                                    | -                                                                                                    |
| 200                  | <b>•</b>                                                                  | 10.Group B scaling                                                                                                    | 1                                                                                                    | -                                                                                                    |
| 200                  | -                                                                         | 11.Group W scaling                                                                                                    | 1                                                                                                    | <b>÷</b>                                                                                                    |
|                      |                                                                           |                                                                                                    |                                                                                                    |                                                                                                    |
|                      |                                                                           | 0                                                                                                    |                                                                                                    | <b>•</b>                                                                                                    |
| ult show 0-5         |                                                                           | 1                                                                                                    |                                                                                                    | -                                                                                                    |
| ult show 0-5         |                                                                           | 1                                                                                                    |                                                                                                    | <b>A</b>                                                                                                    |
| ult show 0-5         |                                                                           | 1                                                                                                    |                                                                                                    | <b></b>                                                                                                    |
| ult show 0-5         |                                                                           | 1                                                                                                    |                                                                                                    |                                                                                                    |
| default show 6-8     |                                                                           | 1                                                                                                    |                                                                                                    |                                                                                                    |
|                      | 4<br>Auto-addressing mode 1 1 0 1 2 3 200 200 200 200 200 200 200 200 200 | 4       ✓         Auto-addressing mode       ✓         1       ↓         0       ✓         1       ✓         2       ✓         3       ✓         200       ↓         200       ↓         200       ↓         200       ↓         1       ✓         200       ↓         200       ↓         1       ✓         200       ↓         1       ✓         1       ✓         200       ↓         1       ↓         1       ✓         200       ↓         1       ↓         1       ✓         1       ✓         1       ✓         1       ✓         200       ↓         1       ↓         1       ↓         1       ↓         1       ↓         1       ↓         1       ↓         1       ↓         1       ↓         1       ↓         1       < | 4       V         Auto-addressing mode       I.Show index         1       Image: Control settings         1       Image: Control settings         1       Image: Control settings         1       Image: Control settings         1       Image: Control settings         1       Image: Control settings         1       Image: Control settings         1       Image: Control settings         1       Image: Control settings         1       Image: Control settings         1       Image: Control settings         1       Image: Control settings         2       Image: Control settings         2       Image: Control settings         2       Image: Control settings         2       Image: Control settings         2       Image: Control settings         2       Image: Control settings         2       Image: Control settings         2       Image: Control settings         2       Image: Control settings         2       Image: Control settings         2       Image: Control settings         2       Image: Control settings         2       Image: Control settings         2 <td>4       Image: Control settings         Auto-addressing mode       I.Show index       0         1       Image: Control settings       1.Show index       0         1       Image: Control settings       1.Show index       0         0       Image: Control settings       1.Show index       0         1       Image: Control settings       1.Show index       0         1       Image: Control settings       1.Show index       0         1       Image: Control settings       1       1         2       Image: Control settings       1       1         2       Image: Control settings       1       1         2       Image: Control settings       1       1         2       Image: Control settings       1       1         2       Image: Control settings       1       1         2       Image: Control settings       1       1         2       Image: Control settings       1       1         2       Image: Control settings       1       1         2       Image: Control settings       1       1         2       Image: Control settings       1       1         2       Image: Control settings&lt;</td> | 4       Image: Control settings         Auto-addressing mode       I.Show index       0         1       Image: Control settings       1.Show index       0         1       Image: Control settings       1.Show index       0         0       Image: Control settings       1.Show index       0         1       Image: Control settings       1.Show index       0         1       Image: Control settings       1.Show index       0         1       Image: Control settings       1       1         2       Image: Control settings       1       1         2       Image: Control settings       1       1         2       Image: Control settings       1       1         2       Image: Control settings       1       1         2       Image: Control settings       1       1         2       Image: Control settings       1       1         2       Image: Control settings       1       1         2       Image: Control settings       1       1         2       Image: Control settings       1       1         2       Image: Control settings       1       1         2       Image: Control settings< |

Base info settings interface of DMX software

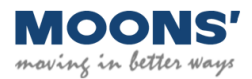

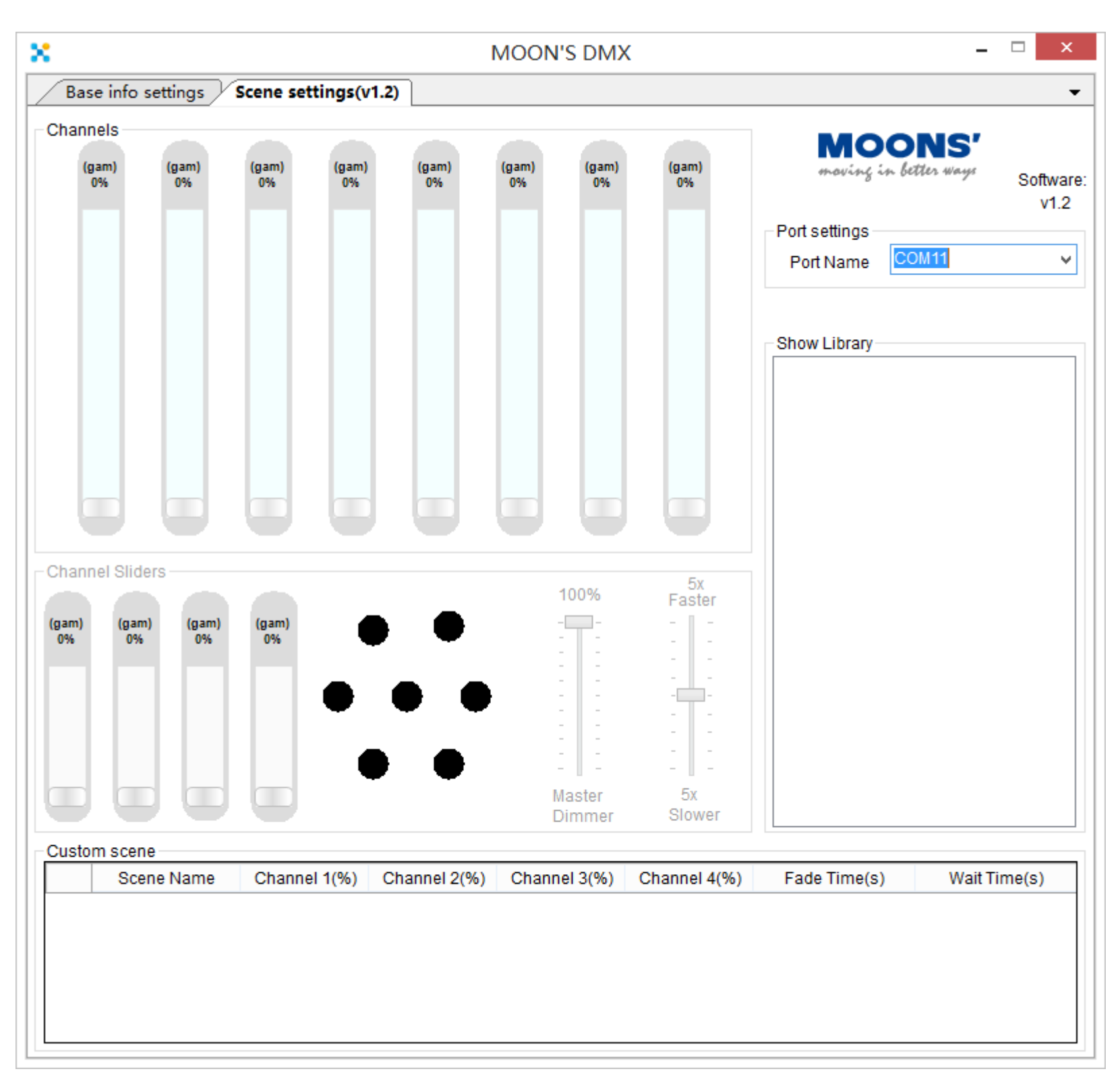

Scene settings interface of DMX software

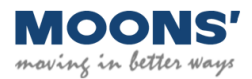

### **Base info settings**

| Default | Initialize configuration                 |
|---------|------------------------------------------|
| Read    | Gain the configuration of the DMX driver |
| Write   | Set the configuration of the DMX driver  |

## Networking Settings

| Network Start address   | Set the start address of DMX receiving signal, the valid range of start address: 1-512;          |                                    |                   |                                        |  |
|-------------------------|--------------------------------------------------------------------------------------------------|------------------------------------|-------------------|----------------------------------------|--|
| Network 8bits or 16bits | Set the dimming precision                                                                        |                                    |                   |                                        |  |
|                         | This instruction                                                                                 | n has two options: 8bits o         | r 16bits.         |                                        |  |
|                         | In the 8bits mo                                                                                  | It totally has 255 dimming levels. |                   |                                        |  |
|                         | In the 16bits m                                                                                  | ode, the maximum lumina            | ance value is 655 | 535. It totally has 65535 dimming leve |  |
| Footprint               | Set active the r                                                                                 | number of channels                 |                   |                                        |  |
|                         | The valid range of footprint: 1-4;                                                               |                                    |                   |                                        |  |
|                         | E.g. Normally, for the RGB fixture, the footprint may set to be 3, it means this fixture has 3 p |                                    |                   |                                        |  |
|                         | footprint may set to be 4.                                                                       |                                    |                   |                                        |  |
| Daisy-chain mode        | There are 4 modes that Auto-addressing mode, Forwarding mode, Master mode and Manual m           |                                    |                   |                                        |  |
|                         |                                                                                                  |                                    |                   |                                        |  |
|                         | ①In the Auto-addressing mode, device may receive the necessary data from the Network state       |                                    |                   |                                        |  |
|                         | the rest data will be transferred to the next device.                                            |                                    |                   |                                        |  |
|                         | E.g. If the configuration status likes following form shows:                                     |                                    |                   |                                        |  |
|                         | Device Network Start address Footprint Network 8bits or 16bits                                   |                                    |                   |                                        |  |

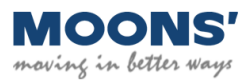

|  |  | - |
|--|--|---|

els.

physical channels. For the RGBW fixture, the

node for you select.

art address and then gain these data. Finally,

| ,                                                   |                     |                               |                    |                                           |
|-----------------------------------------------------|---------------------|-------------------------------|--------------------|-------------------------------------------|
|                                                     | A                   | 3                             | 2                  | 8                                         |
| Hand                                                | lling steps         | 5:                            |                    |                                           |
| Step1: Device A receives the DMX512 dimming signal. |                     |                               |                    |                                           |
| S                                                   | tep2: Ignore        | slot0, slot1, slot2 data of d | imming signal.     |                                           |
| S                                                   | tep3: Gain slo      | ot 3, slot 4 data of dimming  | g signal and per-  | form dimming. At the same time slot       |
|                                                     | transferr           | red to next device.           |                    |                                           |
|                                                     |                     |                               |                    |                                           |
| (                                                   | 2 In the Forw       | varding mode, device may      | receive the nece   | essary data from the Network start a      |
| Ċ                                                   | lata will be tra    | ansferred to the next device  | e again.           |                                           |
| F                                                   | E.g. If the con     | figuration status likes follo | wing form show     | vs:                                       |
|                                                     | Device              | Network Start address         | Footprint          | Network 8bits or 16bits                   |
|                                                     | A                   | 3                             | 2                  | 8                                         |
|                                                     | L<br>Handling steps | s:                            |                    | I                                         |
| Ś                                                   | Step 1: Device      | A receives the DMX512 d       | imming signal.     |                                           |
| S                                                   | tep2: Ignore        | slot0. slot1.slot2 data of di | mming signal.      |                                           |
| ر<br>د                                              | Sten3: Gain slo     | ot3 slot4 data of dimming     | signal and nerfo   | rm dimming At the same time slot3         |
| -                                                   | trongforr           | red to payt daviag            | signar and perio   | in dumining. At the same time stors       |
|                                                     | transferr           | ed to next device.            |                    |                                           |
| ,                                                   |                     | 1 1                           | 11.22 1            | 1.4 1 6 1 1 . 4                           |
|                                                     | 3)In the Mast       | er mode, one device can h     | old 32 slaves and  | a the number of slave can be set thr      |
| Ľ                                                   | Device may re       | ceive the necessary data fi   | com the Network    | <i>start address</i> and gain these data. |
| b                                                   | evice through       | n forwarding mode. The sl     | ave device won'    | t stop to repeat the same action until    |
| d                                                   | imming signa        | I. And then transfer the re   | st data to the nex | kt device.                                |

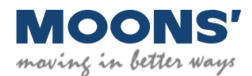

## t5-slot512 data of dimming signal will be

ddress and then gain these data. Finally, the

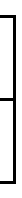

-slot512 data of dimming signal will be

bugh this DMX driver configuration software. hen the data will transferred to the slave the final slave device receives the necessary

Notes: Whatever mode device is, if it connects to the "master mode device", it will change to be the slave of the "master mode device" forcibly.

E.g. If the configuration status likes following form shows:

| Device | Daisy-chain mode | Footprint | Network 8bits or 16bits | Network start address |
|--------|------------------|-----------|-------------------------|-----------------------|
| Α      | Master           | 2         | 8bits                   | 3                     |
| В      | Slave            | 2         | 8bits                   | 1                     |
| C      | Slave            | 2         | 8bits                   | 1                     |
| D      | Auto-addressing  | 2         | 8bits                   | 3                     |
| Е      | Forwarding       | 2         | 8bits                   | 3                     |

Assume: The Network address is set to be 3. The whole device chain will perform like following steps shows. Handling steps:

Step1: Device A receives the DMX512 dimming signal.

Step2: Ignore slot0, slot1, slot2 data of dimming signal.

Step3: Gain slot3, slot4 data of dimming signal and perform dimming. At the same time slot3-slot512 data of dimming signal will be transferred to the device B.

Step4: Device B receives the slot3-slot512 data of dimming signal and gain slot3, slot4 data of dimming signal to perform dimming. And

then device B transfers the slot3-slot512 data of dimming signal to device C.

Step5: Device C receives the slot3-slot512 dimming signal and gain slot3, slot4 data of dimming signal to perform dimming. Because

device C is the final slave device, device C transfers the slot5-slot512 data of dimming signal to device D.

Step6: The Daisy-chain mode of device D is Auto-addressing, assume the Network start address is 3, it will gain the slot7, slot8 data of

dimming signal and perform dimming. And then it transfers slot9-slot512 data of dimming signal to device E.

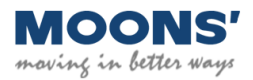

|                                 | ④In the Manual mode, device may receive the necessary data from the Network start addre                                                                                                    |                               |                  |                                    |  |  |  |  |  |  |  |  |
|---------------------------------|----------------------------------------------------------------------------------------------------|-------------------------------|------------------|------------------------------------|--|--|--|--|--|--|--|--|
|                                 | original data w                                                                                                    | vill be transferred to the ne | xt device.       |                                    |  |  |  |  |  |  |  |  |
|                                 | E.g. If the con                                                                                                    | figuration status likes follo | wing form show   | 'S:                                |  |  |  |  |  |  |  |  |
|                                 | Device                                                                                                    | Network Start address         | Footprint        | Network 8bits or 16bits            |  |  |  |  |  |  |  |  |
|                                 | A                                                                                                    | 8                             |                  |                                    |  |  |  |  |  |  |  |  |
|                                 | Handling steps:<br>Step1: Device A receives the DMX512 dimming signal.                                                                                                    |                               |                  |                                    |  |  |  |  |  |  |  |  |
|                                 |                                                                                                    |                               |                  |                                    |  |  |  |  |  |  |  |  |
|                                 | <ul><li>Step2: Ignore slot0, slot1, slot2 data of dimming signal.</li><li>Step3: Gain slot 3, slot 4 data of dimming signal and perform dimming. At the same time sl transferred to next device.</li></ul> |                               |                  |                                    |  |  |  |  |  |  |  |  |
|                                 |                                                                                                    |                               |                  |                                    |  |  |  |  |  |  |  |  |
|                                 |                                                                                                    |                               |                  |                                    |  |  |  |  |  |  |  |  |
| Daisy-chain mode 2: slave count | Set the number of slave, the maximum value is 32                                                                                                    |                               |                  |                                    |  |  |  |  |  |  |  |  |
| Group R channel mapping         | This parameter                                                                                                    | r allows you to map group     | R to another cha | annel. Group R is mapped to channe |  |  |  |  |  |  |  |  |
|                                 | it to channel 1,                                                                                                    | , 2 or 3.                     |                  |                                    |  |  |  |  |  |  |  |  |
| Group G channel mapping         | This parameter                                                                                                    | r allows you to map group     | G to another cha | annel. Group G is mapped to channe |  |  |  |  |  |  |  |  |
|                                 | it to channel 0,                                                                                                    | , 2 or 3.                     |                  |                                    |  |  |  |  |  |  |  |  |
| Group B channel mapping         | This parameter                                                                                                    | r allows you to map group     | B to another cha | annel. Group B is mapped to channe |  |  |  |  |  |  |  |  |
|                                 | it to channel 0,                                                                                                    | , 1 or 3.                     |                  |                                    |  |  |  |  |  |  |  |  |
| Group W channel mapping         | This parameter                                                                                                    | r allows you to map grou      | p W to another c | channel. Group W is mapped to cha  |  |  |  |  |  |  |  |  |
|                                 | map it to chann                                                                                                    | nel 0, 1 or 2.                |                  |                                    |  |  |  |  |  |  |  |  |

Driver Settings

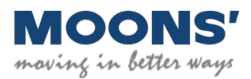

ss and then gain these data. Finally, the

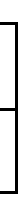

t1-slot512 data of dimming signal will be

el 0 by default, but this parameter lets you map

el 1 by default, but this parameter lets you map

el 2 by default, but this parameter lets you map

annel 3 by default, but this parameter lets you

| Current setting output1 |                                                                                            |
|-------------------------|--------------------------------------------------------------------------------------------|
| Current setting output2 | Set the output current value, the minimum value is 200 mA, the maximum value can be gained |
| Current setting output3 |                                                                                            |
| Current setting output4 |                                                                                            |

#### Other Settings

| Thermal throttling temperature             | Let you set the temperature at which you want the driver to start throttling the LEDs in ord      |
|--------------------------------------------|---------------------------------------------------------------------------------------------------|
|                                            | temperature exceeds the limit set with this parameter, the light output will be gracefully decrea |
| PRESCALE_R channel for default show 0-5    |                                                                                                   |
| PRESCALE_G channel for default show 0-5    | Set the pantograph ratio of channel R/G/B/W's output current in the show mode.                    |
| PRESCALE_B channel for default show 0-5    | Set the pantograph ratio of all channels output current in the show mode.                         |
| PRESCALE_W channel for default show 0-5    | Remarks: these function are just available in show0~show5. And also, it hasn't the influence of   |
| PRESCALE_RGBW channel for default show 0-5 |                                                                                                   |

### Control Settings

| Showindex | Show 0: the output of the R/G/B/W channels is 0                                               |
|-----------|-----------------------------------------------------------------------------------------------|
|           | Show 1: the output of the R/G/B/W channel is 255(in 8 bits mode) or 65535(in 16bits mode)     |
|           | Show 2: the output of R is 255(in 8 bits mode) or 65535(in 16bits mode) and the output of the |
|           | Show 3: the output of G is 255(in 8 bits mode) or 65535(in 16bits mode) and the output of the |
|           | Show 4: the output of B is 255(in 8 bits mode) or 65535(in 16bits mode) and the output of the |
|           | Show 5: the output of W is 255(in 8 bits mode) or 65535(in 16bits mode) and the output of the |

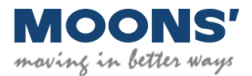

I from the automatic recognition function.

der to bring the temperature down. When the ased by 50%.

on the DMX dimming.

- e G/B/W channel is 0;
- R/B/W channel is 0;
- R/G/W channel is 0;
- e R/G/B channel is 0;

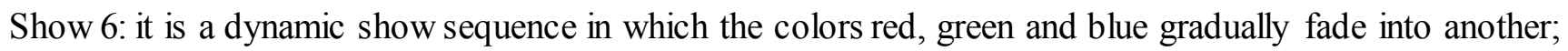

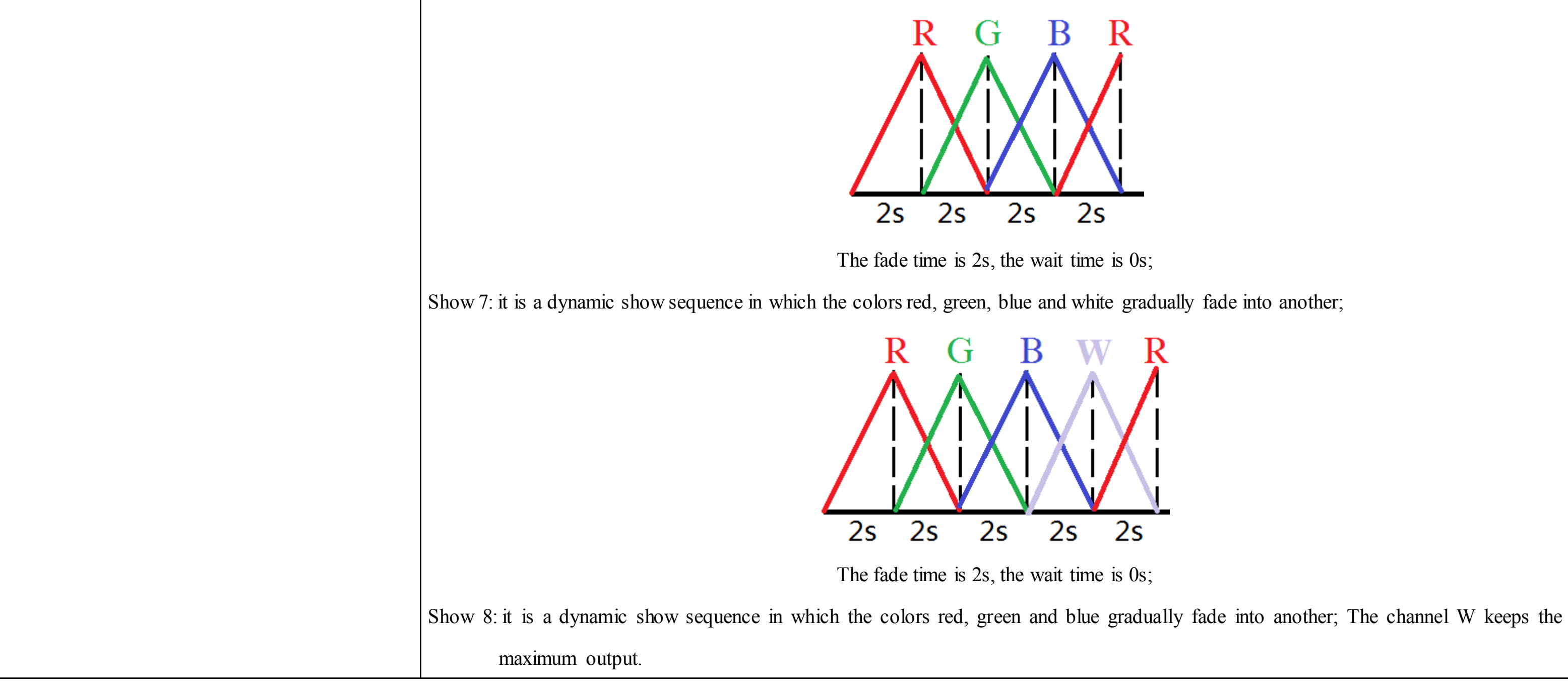

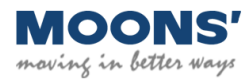

|                         |                      |            |             |           | R+V       | VI      | G+W          | B        | +W        | <b>R</b> + | W            |                                       |
|-------------------------|----------------------|------------|-------------|-----------|-----------|---------|--------------|----------|-----------|------------|--------------|---------------------------------------|
|                         |                      |            |             |           |           | -       |              |          |           |            |              |                                       |
|                         |                      |            |             | I         |           | ļ       |              | ļ        |           | ļ          | ļ            |                                       |
|                         |                      |            |             |           | 2s        |         | 2s           |          | 2s        | 2          | 2s           |                                       |
|                         |                      |            |             |           | ]         | The fad | e time is 0  | s, the w | vait time | is 2s;     |              |                                       |
|                         | Show 9: User can     | create co  | orrespond   | ling sho  | waccor    | ding to | the user's   | require  | ement.    |            |              |                                       |
|                         | Remarks              | : It's nec | essary fo   | or user t | o comple  | ete the | configurat   | ion of s | show 9 b  | efore cho  | oose it.     |                                       |
| Input time-out to show  | User can set the tin | ne to rur  | the corr    | respond   | ing time  | when    | the driver 1 | oses the | e DMX o   | dimming    | signal.      |                                       |
|                         | The valid range: 1   | -15; Th    | e unit is   | 1.25s;    | For exa   | nple if | the value    | is set   | to be 3,  | when th    | ne driver    | loses the DMX dimming signal, after   |
|                         | 3*1.25s=3.75s the    | driver w   | vill run th | e show    | automat   | ically. |              |          |           |            |              |                                       |
| Show running or stopped | Driver may perform   | n wheth    | er to igno  | ore the l | OMX di    | nming   | signal or i  | not thro | ugh this  | function   |              |                                       |
|                         | If set "running", th | e driver   | may igno    | ore the l | DMX di    | mming   | signal, the  | e driver | may run   | the corr   | respondin    | ng show that has been set previously. |
|                         | If set "stopped",    | the drive  | er may n    | ot igno   | ore the I | DMX (   | dimming s    | ignal, 1 | the drive | er may i   | run the c    | corresponding show that has been set  |
|                         | previously, if there | e's no D   | MX dim      | ming si   | gnal. Wl  | hen it  | receives th  | e DMX    | K dimmir  | ng signal  | l, it will p | perform the dimming according to the  |
|                         | corresponding DM     | X dimm     | ing signa   | ıl.       |           |         |              |          |           |            |              |                                       |
| Fade time scale         | User can set the pa  | ntograpl   | h ratio of  | the fad   | e time, r | eferenc | e table:     |          |           |            |              |                                       |
|                         | Fade time            | 1          | 2           | 3         | 4         | 5       | 6            | 7        | 8         | 9          | 10           |                                       |
|                         | Pantograph ratio     | 1          | 2           | 3         | 4         | 5       | 6            | 7        | 8         | 9          | 10           |                                       |
|                         | Fade time            | 17         | 18          | 19        | 20        | 21      | 22           | 23       | 24        | 25         | 26           |                                       |
|                         | Pantograph ratio     | 1/1        | 1/2         | 1/3       | 1/4       | 1/5     | 1/6          | 1/7      | 1/8       | 1/9        | 1/10         |                                       |

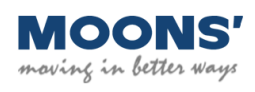

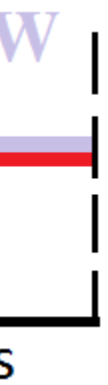

|                     | For example: In some shows, the fade time is set to be 5s, fade time scale is set to be 10, the actual fade time will be 50s  |                   |           |          |           |           |           |           |          |           |                     |                      |
|---------------------|----------------------------------------------------------------------------------------------------|-------------------|-----------|----------|-----------|-----------|-----------|-----------|----------|-----------|---------------------|----------------------|
| Wait time scale     | User can set the pantograph ratio of the wait time, comparison table:                                                         |                   |           |          |           |           |           |           |          |           |                     |                      |
|                     | Wait time                                                                                                    | 1                 | 2         | 3        | 4         | 5         | 6         | 7         | 8        | 9         | 10                  | ]                    |
|                     | Pantograph ratio                                                                                                    | 1                 | 2         | 3        | 4         | 5         | 6         | 7         | 8        | 9         | 10                  |                      |
|                     | Wait time                                                                                                    | 17                | 18        | 19       | 20        | 21        | 22        | 23        | 24       | 25        | 26                  |                      |
|                     | Pantograph ratio                                                                                                    | 1/1               | 1/2       | 1/3      | 1/4       | 1/5       | 1/6       | 1/7       | 1/8      | 1/9       | 1/10                |                      |
|                     | For example: In some shows, the wait time is set to be 5s, wait time scale is set to be 10, the actual wait time will be 50s. |                   |           |          |           |           |           |           |          |           |                     |                      |
| Master dimmer value | Set the pantograph ratio of all channels.                                                                                     |                   |           |          |           |           |           |           |          |           |                     |                      |
| Dimming curve       | User can set the dimming curve: Gamma dimming curve or linear dimming curve.                                                  |                   |           |          |           |           |           |           |          |           |                     |                      |
| Group R scaling     | Set the pantograph ratio of channel R/G/B/W's output pantograph ratio in the show mode and DMX dimming.                       |                   |           |          |           |           |           |           |          |           |                     |                      |
| Group G scaling     | The pantograph ratio=Group "X" scaling/0xFF                                                                                   |                   |           |          |           |           |           |           |          |           |                     |                      |
| Group B scaling     | For example: the value of Group R scaling is 127;                                                                             |                   |           |          |           |           |           |           |          |           |                     |                      |
| Group W scaling     | The pantograph rat                                                                                                    | tio =Gro          | oup G sc  | aling/0x | FF=127/2  | 255*100   | %=50%     | ; The o   | utput of | channel   | R will be           | reduced to be 50%    |
| Min VBus Voltage    | This function is on                                                                                                    | ly availa         | able on I | MU050I   | 05DQI5    | and M     | U050I10   | )5DQI51   | •        |           |                     |                      |
|                     | The valid range is                                                                                                    | 30 <b>-</b> 60. I | f for the | se drive | ; 4 loads | s(voltage | ) are dif | ferent, f | or exam  | ple X, X  | (+10, X <b>-</b> 5, | X+2;                 |
|                     | You need calculate                                                                                                    | firstly.          | Choose    | the num  | ber of th | e highes  | t voltage | eX        | +10, the | en plus 1 | 1V and the          | en input the value=2 |
|                     | If X+10+11 $\leq$ 30V, please input 30 directly.                                                                              |                   |           |          |           |           |           |           |          |           |                     |                      |
|                     | If X+10+11>30V, please input the value(X+10+11) directly.                                                                     |                   |           |          |           |           |           |           |          |           |                     |                      |

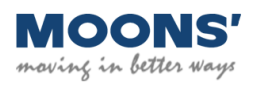

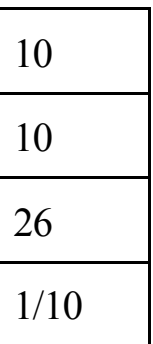

output.

X+10+11

#### Scene Settings

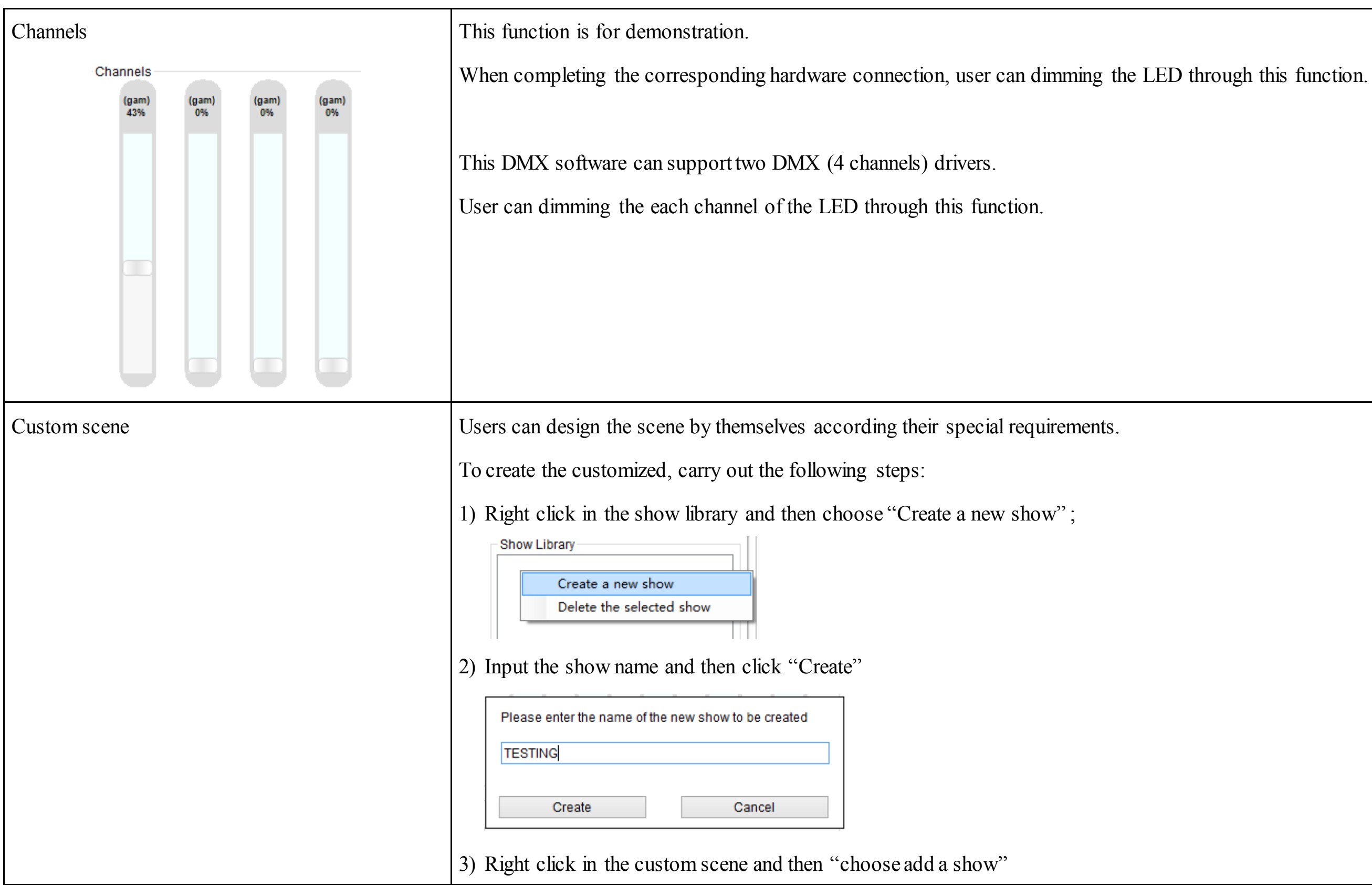

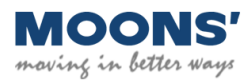

|                 |              | Cust  | om scene                    |                |               |                 |                |                 |              |
|-----------------|--------------|-------|-----------------------------|----------------|---------------|-----------------|----------------|-----------------|--------------|
|                 |              |       | Add a new sce               | ene            | Channel 2(%)  | ) Channel 3(%   | ) Channel 4(%) | ) Fade Time(s)  | Wait Tir     |
|                 |              |       | Delete the sel              | ected scene    |               |                 |                |                 |              |
|                 |              |       | Save the show               | ,              |               |                 |                |                 |              |
|                 |              |       | Simulate show               | ,              |               |                 |                |                 |              |
|                 |              |       |                             |                |               |                 |                |                 |              |
|                 | 4) S         | et t  | he configurati              | on of each s   | scene, user c | can create th   | e special co   | lor and set the | fade time,   |
|                 |              |       | _                           |                |               |                 |                |                 |              |
|                 | Y            | ou    | can input the               | configuratio   | n value thro  | ough the key    | board or cha   | annel sliders.  |              |
|                 | -0           | usto  | miscene                     |                |               |                 |                |                 |              |
|                 | Ĺ            | 4510  | Scene Name                  | Channel 1(%)   | Channel 2(%)  | Channel 3(%)    | Channel 4(%)   | Fade Time(s)    | Wait Tim     |
|                 |              | • 1   | Scene 1                     | 41             | 0             | 0               | 0              | 3               | 4            |
|                 | L L          | 2     | Scene 2                     | 0              | 48            | 0               | 0              | 5               | 5            |
|                 |              | 3     | Scene 3                     | 0              | 0             | 42              | 0              | 3               | 3            |
|                 |              | 4     | Scene 4                     | 40             | 0             | 46              | 0              | 4               | 4            |
|                 |              |       |                             |                |               | 1               |                |                 |              |
|                 | 5) K         | ign   |                             | custom scen    | le and choos  | se simulate s   | now. You ca    | an see the dim  | ming effec   |
|                 | th           | le L  | LEDs.                       |                |               |                 |                |                 |              |
|                 | 6) If        | yo    | u are satisfied             | l with the sh  | low, you car  | n save it. If 1 | not, you also  | can modify it   | again unti   |
|                 | 7) W         | /he   | n you save th               | e show, you    | can choose    | which show      | you want tl    | he driver perfo | orm in the ( |
|                 |              | Cont  | rol settings                |                |               |                 |                |                 |              |
|                 |              | 1 Sh  | ow index                    | 9              | 1             |                 |                |                 |              |
|                 |              |       |                             |                |               |                 |                |                 |              |
|                 | R            | em    | arks: control               | settings is in | the "Base i   | info settings   | "              |                 |              |
| Channel sliders | Uger         | . 0.3 | n modify the                | configuration  | n of show t   | brough the k    | exhoard or     | hannel slider   |              |
| Chamiler suders | 0301         | Ca.   | ii mouny uic                | comgutation    |               | litougii the k  |                |                 | ).           |
|                 | - Chan       | nel S | Bliders                     |                |               |                 | 5x             |                 |              |
|                 |              |       |                             |                | •             | 100%            | Faster         |                 |              |
|                 | (gam)<br>82% |       | (gam) (gam) ((<br>54% 86% 3 | gam)<br>30%    | -             |                 |                |                 |              |
|                 |              |       |                             |                |               |                 |                |                 |              |
|                 |              |       |                             |                |               |                 |                |                 |              |
|                 |              |       |                             | -              |               | : :             |                |                 |              |
|                 |              |       |                             | -              |               | : :             |                |                 |              |
|                 |              |       |                             |                | -             | Master          | 5x             |                 |              |
|                 |              |       |                             |                |               | Dimmer          | Slower         |                 |              |

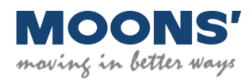

me(s)

wait time value.

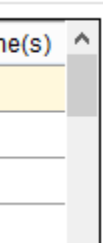

et, if your DMX is charged and connects to

you are satisfied with the show.

control settings.

DMX Software User manual

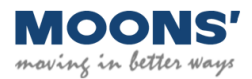